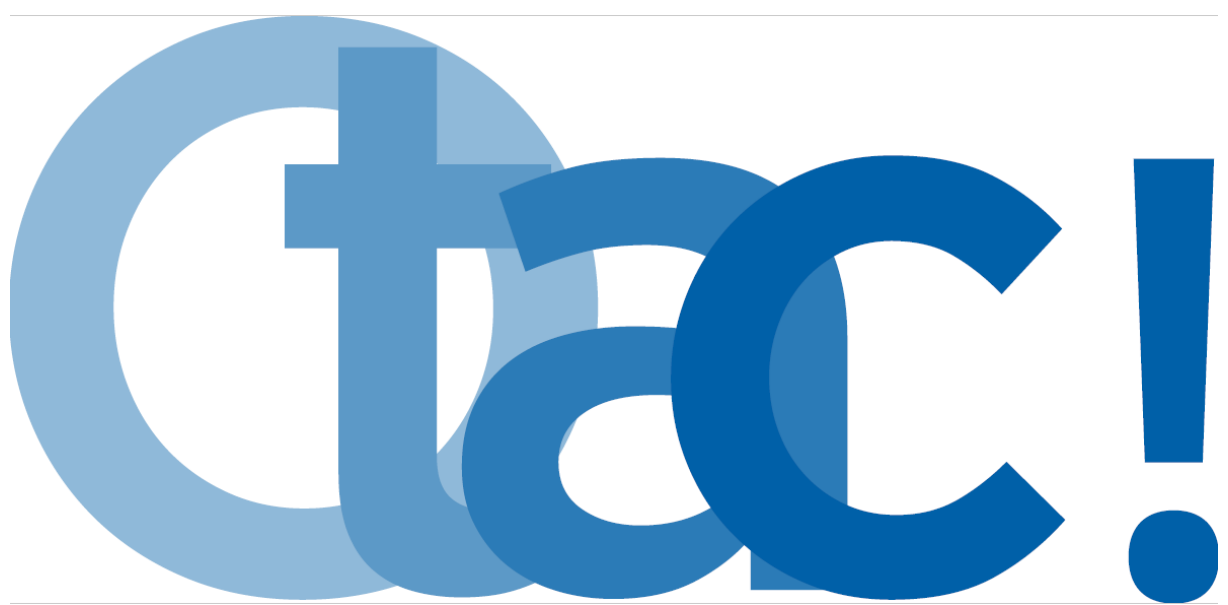

# **Comment utiliser OTAC ?**

Pour rappel, pour pouvoir utiliser OTAC, vous devez au préalable avoir configuré dans les installations de votre PMS MedialogHôtel (fiche « comment être visible sur OTAC ? ») :

- Vos standards de type de chambre dans le module « installations », onglet « chambres et types »
- Vos catégories de produits dans le module « installations », onglet « produits de vente »
- Vos tarifs distribués dans le module « installations »
- Mon hôtel dans le module « installations »

### 1/ Accès au module OTAC

Vous êtes directement identifiés en cliquant sur le lien OTAC de votre PMS, ou en saisissant sur votre navigateur internet l'adresse <u>https://www.otac.travel</u>. Dans ce cas, vous devez renseigner votre mail et mot de passe habituels d'accès au PMS.

∞stdemo d.⊘

Suite à votre connexion, si jamais vous possédez un groupe d'hôtels, vous avez la possibilité de sélectionner l'hôtel que vous souhaitez dans la liste déroulante qui vous est proposée.

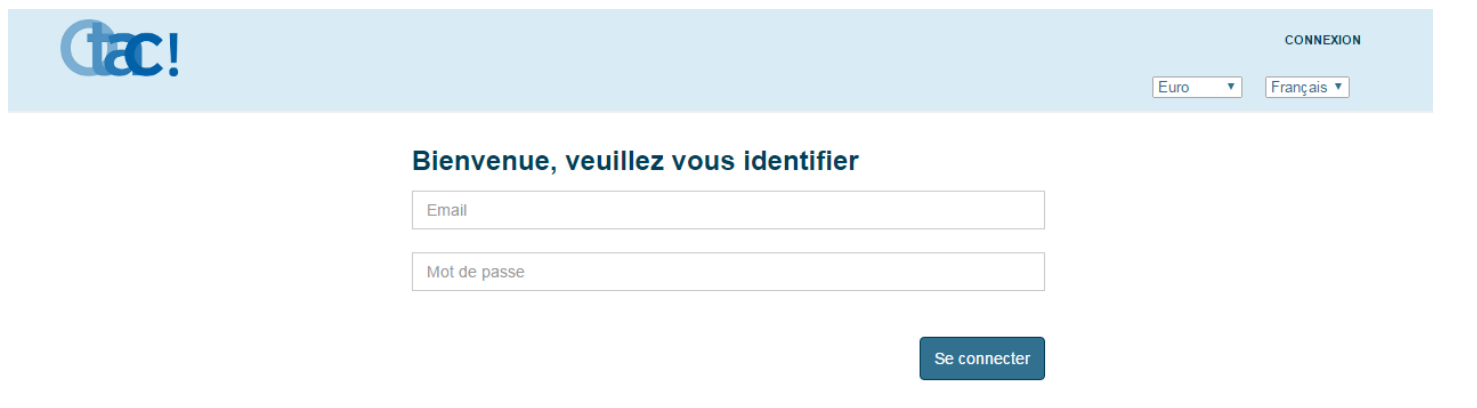

#### 2/ Recherche des disponibilités des chambres

Vous y trouvez différentes informations vous permettant de faire une recherche de disponibilités pour vos clients.

Vous pouvez :

- Rechercher des disponibilités par nom d'hôtel en sélectionnant « Changer de type de
- recherche » ou par distance
- Préciser la date d'arrivée et de départ
- Sélectionner le nombre de chambres, d'adultes et d'enfants

Une fois ces informations renseignées, vous devez cliquer sur « rechercher »

La recherche se fait par défaut sur des hôtels de la même catégorie d'étoiles que le vôtre. Si vous voulez élargir votre recherche à d'autres catégories d'étoiles, supprimez le filtre.

| Cac!                                                                                                    |                              | RECHERCHER                                                                                                   | BAHAMAS RESORT   DÉCONNEXION                                   |
|----------------------------------------------------------------------------------------------------|------------------------------|----------------------------------------------------------------------------------------------------|----------------------------------------------------------------|
|                                                                                                    | 1 établissement(s) trouvé(s) | Trier pa                                                                                                    | r Près de mon hôtel                                            |
| Votre séjour<br>Changer le type de<br>recherche<br>Distance max. (en mètres )<br>1500<br>Xrrivée le<br>01/08/2017 |                              | HOTEL LE MOULIN SART ***<br>150 Boulevard Massèna - 75013 Paris, Distance: 20m<br>5 Chambre(s) disponible(s) | Prix pour 4 nults<br>90,00€ <del>360,00€</del><br>Sélectionner |
| Depart le<br>05/08/2017<br>4 nuit(s)<br>Chambre(s) 1<br>Adulte(s) 2<br>Enfant(s) 0<br>Rechercher                  |                              |                                                                                                    |                                                                |
| Filtrer par<br>Categorie(s)<br>1 étolie<br>2 étolies<br>3 étolies<br>4 étolies<br>5 étolies                       |                              |                                                                                                    |                                                                |
| Afficher la carte                                                                                                 |                              |                                                                                                    |                                                                |
|                                                                                                    | 👩 EDITÉ P/                   | AR MEDIALOG                                                                                                  |                                                                |

 - Vous avez aussi la possibilité de trier vos résultats de recherche : par catégorie d'étoiles (ordre croissant et décroissant), proche de votre hôtel ou par tarif (ordre croissant ou décroissant)

Une fois toutes ces informations renseignées, vous visualisez toutes les disponibilités des chambres et des tarifs de vos confrères. Vous pouvez maintenant sélectionner l'hôtel le plus adapté à la demande de votre client en cliquant sur « sélectionner »

#### 3/ Prise de réservation

Cette page vous donne plus de détails sur l'hôtel sélectionné, elle vous permet :

| Cac!                        | RECHERCHER   BAHAMAS RESORT   DÉCONNEXION                                                                 |
|-----------------------------|----------------------------------------------------------------------------------------------------|
| Votre séjour                | Hotel Le Moulin Sart ***                                                                                  |
| Changer le type de          | 150 Boulevard Masséna, 75013, Paris, France                                                               |
| Distance max. ( en mètres ) | Equipements                                                                                               |
| 1500 +                      | • Parking • Ascenseurs • Centre de remise en forme • Sauna • Bar • Téléphone sans fil • Fax • Photocopies |
| 01/08/2017                  | Téléphone     Conciergerie     Consigne à bagages     Location de voitures     Navette aéroport           |
| Départ le                   |                                                                                                    |
| 4 nuit(s)                   | Service de blanchisserie     Service d'étage                                                              |

- De visualiser les équipements présents dans l'hôtel partenaire

- De confirmer les informations renseignées au préalable (dates, nombre de chambres, nombre d'adultes et d'enfants)

| Disponibilités |             |           |           |            |
|----------------|-------------|-----------|-----------|------------|
| 01/08/2017     | 05/08/2017  |           | 4 nuit(s) |            |
| Chambre(s) 1   | Adulte(s) 2 | Enfant(s) |           | Rechercher |

- De choisir le type, le tarif et le nombre de chambres demandés par votre client. Une fois la sélection faite, n'oubliez pas de cliquer sur **« Je réserve »** 

| Type de chambre | Pers.<br>Max | Montant | Conditions                                                                         | Nb. Chambre(s) | Réservation |
|-----------------|--------------|---------|------------------------------------------------------------------------------------|----------------|-------------|
| Chambre Double  | 2            | 99,00€  | <ul> <li>Non annulable, non<br/>remboursable</li> </ul>                            | Q              |             |
|                 | 2            | 110,00E | <ul> <li>Non annulable, non remboursable</li> <li>Petit déjeuner inclus</li> </ul> | ٥              |             |
| Chambre Triple  | 3            | 121,50€ | Non annulable, non remboursable                                                    | ٥              | Je réserve  |
|                 | 3            | 135,00€ | <ul> <li>Non annulable, non remboursable</li> <li>Petit déjeuner inclus</li> </ul> | ٥              |             |
|                 |              |         |                                                                                    |                |             |

Continuer

 De consulter diverses informations sur le fonctionnement de l'hôtel partenaire (heures d'arrivée et de départ, les cartes de crédit acceptées, les langues parlées dans l'établissement ...etc.)

| A savoir                                                                           |                                                                                                    |
|------------------------------------------------------------------------------------|----------------------------------------------------------------------------------------------------|
| Heure d'arrivée                                                                    | 17:00                                                                                                    |
| Heure de départ                                                                    | 12:00                                                                                                    |
| Animaux                                                                            | Acceptés                                                                                                    |
|                                                                                    |                                                                                                    |
| Carte(s) de crédit acceptée(s)                                                     | American express ,Carte bleue ,Diner ,Jcb ,Master ,Visa ,                                                                                                    |
| Carte(s) de crédit acceptée(s)<br>Langue(s) parlée(s)                              | American express ,Carte bleue ,Diner ,Job ,Master ,Visa ,                                                                                                    |
| Carte(s) de crédit acceptée(s)<br>Langue(s) parlée(s)<br>Email                     | American express ,Carte bleue ,Diner ,Job ,Master ,Visa ,           Image: Image: Image              |
| Carte(s) de crédit acceptée(s)<br>Langue(s) parlée(s)<br>Email<br>Téléphone        | American express ,Carte bleue ,Diner ,Job ,Master ,Visa ,  Carte bleue ,Diner ,Job ,Master ,Visa ,  Carte bleue ,Diner ,Job ,Master ,Diner ,Job ,Master ,Visa ,  Carte bleue ,Diner ,Job ,Master ,Diner , |
| Carte(s) de crédit acceptée(s)<br>Langue(s) parlée(s)<br>Email<br>Téléphone<br>Fax | American express ,Carte bleue ,Diner ,Job ,Master ,Visa ,  Carte bleue ,Diner ,Job ,Master ,Visa ,  Carte bleue ,Diner ,Job ,  Carte bleue ,Diner ,Job ,  Carte bleue ,Diner ,Job ,  Carte bleue ,Diner ,Job ,  Carte bleue ,Diner ,Job ,  Carte bleue ,Diner ,Job ,  Carte bleue ,Diner ,Job ,  Carte bleue ,Diner ,Job ,  Carte bleue ,Diner ,Diner ,Diner ,  Carte bleue ,Diner ,Diner ,Diner ,Diner ,Diner ,Diner  |

# 4/ Saisie des coordonnées clients.

С

Sur cette page, vous saisissez les coordonnées de votre client. Vous avez aussi la possibilité de lui envoyer un message de confirmation par SMS. Vous n'aurez plus qu'à cliquer sur **« Confirmer votre réservation ».** 

| Cac!                                                 |                                  |                                 | RECHERCHER   BAHAMAS RESORT   DECONNEXION |
|------------------------------------------------------|----------------------------------|---------------------------------|-------------------------------------------|
|                                                      |                                  | DERNIÈRE ÉTAPE!                 |                                           |
| 1 Chambre(s)<br>Pour 2 Occupant(s)<br>Montant 99,00€ |                                  | Hotel Le Moulin Sart ***        |                                           |
|                                                      | Arrivée le<br>jeudi 01 juln 2017 | Départ le<br>lundi 05 juin 2017 | Nb Nuit(s)<br>4                           |
|                                                      |                                  |                                 |                                           |
|                                                      | Saisissez vos coordonnées        |                                 |                                           |
|                                                      | Prénom                           |                                 |                                           |
|                                                      | Nom                              |                                 |                                           |
|                                                      | Email                            |                                 |                                           |
|                                                      | Confirmez votre Email            |                                 |                                           |
|                                                      | Recevoir la confirmation par sma |                                 |                                           |
|                                                      |                                  |                                 | Confirmer votre réservation               |
| Ctac!                                                |                                  |                                 | RECHERCHER   BAHAMAS REBORT   DÉCONNEXION |
| onfirmation de réservation                           |                                  |                                 |                                           |
| Votre réservation a bien été enregis                 | strée !                          |                                 |                                           |
|                                                      |                                  |                                 |                                           |

Ensuite, votre client recevra un mail et un sms, contenant la référence de sa réservation en lui demandant de la confirmer. (6/ Confirmation de réservation par votre client)

La réservation sera créée sur le PMS de l'hôtel destinataire en statut « Option », en attente de confirmation.

#### 5/ Attribution des chambres dans votre PMS

Dans un premier temps, OTAC envoi la réservation à votre PMS (si vous êtes l'hôtel destinataire)

En parallèle, un message sous forme de fenêtre pop-up (notification) apparait sur votre planning. Cette fenêtre est juste à titre informative, vous pouvez la fermer à tout moment.

Maintenant la réservation est intégrée et votre stock du type de chambre est décrémenté. Cela signifie que MedialogHôtel a mis à jour votre stock de chambres.

Ensuite, vos réservations sont dans votre logiciel mais elles n'ont toujours pas de chambres d'attribuées. Pour cela, suivez les étapes suivantes :

- Lorsque vous êtes sur votre planning, vous devez cliquer sur la case « modifier »

| 10 |       |          |        |          |      |      |       |            |         |
|----|-------|----------|--------|----------|------|------|-------|------------|---------|
|    | Créer | Modifier | Kardex | Planning | Zoom | Jour | Point | Allotement | e-Stock |

- Ensuite, cliquez sur « réservations non attribuées » en haut de votre écran

| F | techerche 🔍                           |           |         |            |  |
|---|---------------------------------------|-----------|---------|------------|--|
| ſ | Rechercher                            | ⁄ 0 🛤 🛯 🖉 | Inclure | Uniquement |  |
|   | <ul> <li>Recherche avancée</li> </ul> |           |         |            |  |

- Vous visualisez maintenant toutes vos réservations en attente d'attribution de chambres. Les réservations notifiées de « °°° » sont donc en attente d'attribution.
- Ensuite, vous n'avez plus qu'à cliquer sur le nom de la réservation et donner une chambre à votre client.

# 6/ Confirmation de réservation par votre client

Votre client reçoit un mail et un sms de demande confirmation de réservation. Celui-ci doit cliquer sur « ici ».

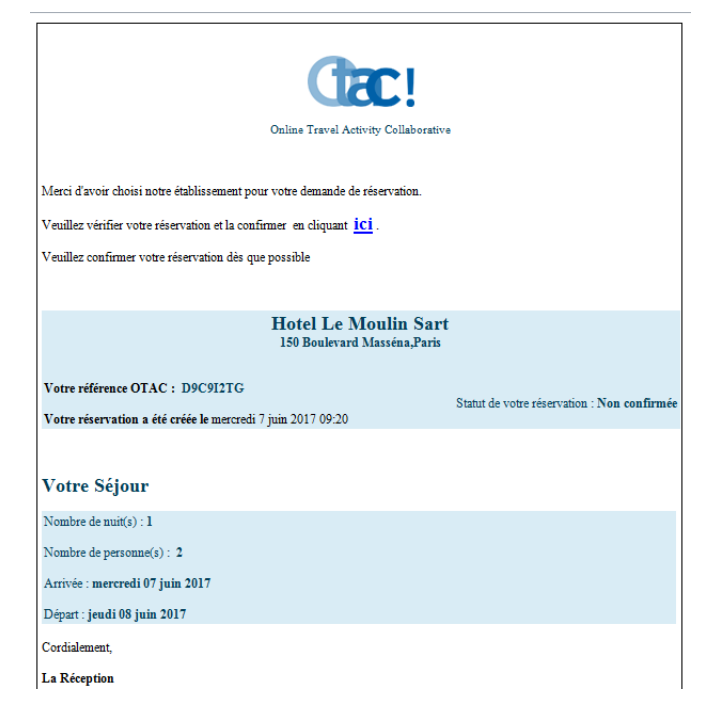

Ensuite il devra suivre deux étapes :

1<sup>ère</sup> étape : vérifier ses coordonnées et renseigner ceux manquants. Puis, le client doit cliquer sur « suivant »

| 1è                                                        | ere Etape                                                       |                             | 2nd Etape  |         |
|-----------------------------------------------------------|-----------------------------------------------------------------|-----------------------------|------------|---------|
| Réservation en attente de confirmation<br>Ref. U0 \$7L2UV |                                                                 | Hotel Le Moulin Sart        | ***<br>5   |         |
| 1 Chambre(s)                                              | A - 1 - 1 - 1                                                   | D'and la                    | NI N. 37.3 |         |
| Pour 2 Occupant(s)                                        | Arrivee le                                                      | Lundi 05 julo 2017          | ND NUIT(S) |         |
| Montant 99,00€                                            | jeddrof juli 2017                                               | iana os jan 2017            | -          |         |
|                                                           |                                                                 |                             |            |         |
|                                                           | Vos Coordonnées                                                 |                             |            |         |
|                                                           | Type de réservation:                                            | Tout                        |            |         |
|                                                           | Prénom: *                                                       | Chloé                       | Nom: *     | Bert    |
|                                                           | Email:                                                          | chloe@medialog.fr           |            |         |
|                                                           | Téléphone:                                                      | Saisissez votre numéro sans | s le O     |         |
|                                                           |                                                                 |                             |            |         |
|                                                           | Chambre(s)                                                      |                             |            |         |
|                                                           | Chambre Double<br>Nb Occupant(a): *<br>Prenom et nom du cilent: | 2<br>Prénom, Nom            |            |         |
|                                                           | Demande particulière                                            |                             |            |         |
|                                                           | Votre demande                                                   |                             |            |         |
|                                                           | Chambre au calme:                                               |                             |            |         |
|                                                           |                                                                 |                             |            | Suivant |

2<sup>ème</sup> étape : Renseigner ses coordonnées bancaires, dans le cas où l'hôtel demande une garantie. Le client doit enfin cliquer sur « confirmer votre réservation. »

Un email de confirmation de réservation va lui être envoyé.

| Cac!                                           |                                        |                                                             |                                                     | RECHERCHER   BAHAMAB REF                       | ORT   D |
|------------------------------------------------|----------------------------------------|-------------------------------------------------------------|-----------------------------------------------------|------------------------------------------------|---------|
|                                                | 1ère                                   | Etape                                                       |                                                     | 2nd Etape                                      |         |
| En attente de carte de crèc<br>Ref. U0 \$7L2UV | dit                                    |                                                             | Hotel Le Moulin Sart                                | ***                                            |         |
| 1 Chambre(s)<br>Pour 2 Occupant(s)<br>Montant  | 99,00€                                 | Arrivée le<br>Jeudi 01 juln 2017                            | Départ le<br>lundi 05 juln 2017                     | Nb Nuit(s)<br>4                                |         |
|                                                |                                        | Mode de paiement                                            |                                                     |                                                |         |
|                                                |                                        | Sélectionnez une carte de<br>crédit                         | American express                                    |                                                |         |
|                                                |                                        | Nom du titulaire                                            |                                                     |                                                |         |
|                                                |                                        | Numéro de la carte                                          |                                                     |                                                |         |
|                                                |                                        | Date d'expiration                                           | 01 2017                                             |                                                |         |
|                                                |                                        | Cryptogramme                                                |                                                     |                                                |         |
|                                                | Nous avons le                          | O <sub>r</sub><br>e plaisir de vous confirmer la réser      | Dilaborative<br>Nation ci-dessous.                  |                                                |         |
|                                                | Vous pouvez                            | gérer à tout moment votre réservat                          | tion en cliquant <mark>ICI</mark> .                 |                                                |         |
|                                                |                                        | H                                                           | Iotel Le Moulin Sart<br>150 Boulevard Masséna,Paris |                                                |         |
|                                                | Votre référe<br>Votre réserv           | nce OTAC : D9C912TG<br>ration a été créée le mercredi 7 iui | n 2017 09:20                                        | Statut de votre réservation : <b>Confirmée</b> |         |
|                                                | Votre So<br>Nombre de n<br>Nombre de p | éjour<br>uit(s) : 1<br>ersonne(s) : 2                       |                                                     |                                                |         |
|                                                | Arrivée : mer                          | rcredi 07 juin 2017<br>li 08 juin 2017                      |                                                     |                                                |         |

La réservation passera en statut « Réservé » sur le PMS, c'est-à-dire confirmée.

Paiement

Montant total réglé : **90,00€** 

A tout moment, le client ou l'hôtel pourront gérer leur réservation via le site <u>https://www.otac.travel</u> en précisant :

- La référence de réservation OTAC
- Le nom et le prénom
- L'adresse mail

| <b>C</b> !                    | RECHERCHER   BAHAMAS RESORT   DÉCC |
|-------------------------------|------------------------------------|
|                               | Euro Fr                            |
|                               |                                    |
| Consulter votre réservation   |                                    |
| N° réservation                |                                    |
| Saisissez votre Nom et Prénom |                                    |
| Saisissez votre Email         |                                    |
|                               | Rechercher                         |
|                               |                                    |
|                               |                                    |

#### 7/ Annulation de réservation :

Si le client souhaite annuler sa réservation, il doit appeler ou envoyer un mail à **l'hôtel où il** séjournera.

L'hôtel en question doit donc annuler la réservation du client. Pour cela il faut :

- Se connecter sur OTAC.
- Cliquer sur le nom de son hôtel (identifié en haut à droite de la page)
- Sélectionner « liste des réservations » puis rechercher la réservation du client en renseignant sur le tableau de bord les informations qui lui sont associées.
- Choisir le bouton « voir » dans la colonne détails

| JC                        | C!                                                                                       |                                                                                           |                                                                               |                                                                 |       |                                                                |                                         | RECH                                                    | ERCHER   HOTEL LE M                                                                                                    | Euro                                     | Français                                      |
|---------------------------|------------------------------------------------------------------------------------------|-------------------------------------------------------------------------------------------|-------------------------------------------------------------------------------|-----------------------------------------------------------------|-------|----------------------------------------------------------------|-----------------------------------------|---------------------------------------------------------|----------------------------------------------------------------------------------------------------|------------------------------------------|-----------------------------------------------|
| Асси                      | ueil                                                                                     |                                                                                           |                                                                               | Liste des                                                       | s rés | ervations                                                      |                                         |                                                         |                                                                                                    | 1                                        |                                               |
| blea                      | u de bo                                                                                  | rd des rése                                                                               | ervatio                                                                       | ons                                                             |       |                                                                |                                         |                                                         |                                                                                                    |                                          |                                               |
| rivée                     |                                                                                          |                                                                                           |                                                                               | Ē                                                               | Pre   | énom                                                           |                                         |                                                         |                                                                                                    |                                          |                                               |
| part                      |                                                                                          |                                                                                           |                                                                               | Ë                                                               | No    | m                                                              |                                         |                                                         |                                                                                                    |                                          |                                               |
| -                         |                                                                                          |                                                                                           |                                                                               |                                                                 | -     | - 1                                                            |                                         |                                                         |                                                                                                    |                                          |                                               |
| atut                      |                                                                                          | Tous ×                                                                                    |                                                                               |                                                                 | Em    | hall                                                           |                                         |                                                         |                                                                                                    |                                          |                                               |
| nut                       |                                                                                          | Tous ×                                                                                    |                                                                               |                                                                 | Em    | lall                                                           |                                         |                                                         |                                                                                                    |                                          | Rechercher                                    |
| ° Resa.                   | Statut                                                                                   | Tous ×                                                                                    | Nom                                                                           | Arrivée                                                         | Em    | Départ                                                         | Nb. chambre(s)                          | Montant Total                                           | Créée le                                                                                                    | Heures                                   | Rechercher<br>Détails                         |
| * Resa.<br>89             | Statut<br>Réservation<br>annulée                                                         | Email<br>ahmed@medialog.fr                                                                | Nom<br>Bahamas<br>Resort                                                      | Arrivée<br>2017-08-01                                           | Em    | Départ<br>2017-06-05                                           | Nb. chambre(s)                          | Montant Total<br>108,00€                                | Créée le<br>mercredi 31 mai<br>2017 10:34                                                                                              | Heures<br>2,00                           | Recherche<br>Détails<br>Voir                  |
| 1º Resa.<br>69            | Statut<br>Réservation<br>annulée<br>Réservation<br>confirmée                             | Email<br>ahmed@medialog.fr                                                                | Nom<br>Bahamas<br>Resort<br>Bahamas<br>Resort                                 | Arrivée<br>2017-08-01<br>2017-08-01                             | Em    | Départ<br>2017-06-05<br>2017-08-05                             | Nb. chambre(s)<br>1                     | Montant Total<br>108,00€<br>135,00€                     | Créée le<br>mercredi 31 mai<br>2017 10:34<br>mardi 30 mai 2017<br>18:19                                                                | Heures<br>2,00<br>20,24                  | Rechercher<br>Détails<br>Voir<br>Voir         |
| ° Resa.<br>89<br>85       | Statut<br>Réservation<br>annulée<br>Réservation<br>confirmée<br>Réservation              | Email<br>ahmed@medialog.fr<br>chloe@medialog.fr<br>chloe@medialog.fr                      | Nom<br>Bahamas<br>Resort<br>Bahamas<br>Resort<br>Bahamas<br>Resort            | Arrivée<br>2017-08-01<br>2017-08-01<br>2017-08-01               | Em    | Départ<br>2017-06-05<br>2017-06-05<br>2017-06-05               | Nb. chambre(s)<br>1<br>1<br>1           | Montant Total<br>108,00€<br>135,00€<br>90,00€           | Créée le<br>meroredi 31 mai<br>2017 10:34<br>mardi 30 mai 2017<br>16:19<br>mardi 30 mai 2017<br>14:17                                  | Heures<br>2,00<br>20,24<br>22,27         | Rechercher<br>Détails<br>Voir<br>Voir<br>Voir |
| ° Resa.<br>39<br>35<br>39 | Statut<br>Réservation<br>annulée<br>Réservation<br>confirmée<br>Réservation<br>confirmée | Email<br>ahmed@medialog.fr<br>chloe@medialog.fr<br>chloe@medialog.fr<br>chloe@medialog.fr | Nom<br>Bahamas<br>Resort<br>Bahamas<br>Resort<br>Bahamas<br>Resort<br>Bahamas | Arrivée<br>2017-06-01<br>2017-06-01<br>2017-06-01<br>2017-06-01 |       | Départ<br>2017-06-05<br>2017-06-05<br>2017-06-05<br>2017-06-05 | Nb. chambre(s)<br>1<br>1<br>1<br>1<br>1 | Montant Total<br>108,00€<br>135,00€<br>90,00€<br>99,00€ | Créée le<br>meroredi 31 mai<br>2017 10:34<br>mardi 30 mai 2017<br>16:19<br>mardi 30 mai 2017<br>14:17<br>meroredi 31 mai<br>2017 11:48 | Heures<br>2,00<br>20,24<br>22,27<br>0,79 | Rechercher<br>Détails<br>Voir<br>Voir<br>Voir |

## Cliquer sur « annuler la réservation »

-

| Ctac!                            |                                                          | RECHERCHER   HOTEL LE MOULIN SART   DÉCONNEXION |
|----------------------------------|----------------------------------------------------------|-------------------------------------------------|
| Accueil                          | Liste des réservations                                   |                                                 |
| Détails de réservation - U0S7L20 | JV Retour à la liste des réservations                    | Enregistrer Sauvegarder et continuer            |
| Informations Remarques           |                                                          |                                                 |
| Statut                           | Réservation<br>confirmée                                 |                                                 |
| Référence                        | U0S7L2UV                                                 |                                                 |
| Hôtel de référence               | Bahamas Resort                                           |                                                 |
| Client                           | chloé bert                                               |                                                 |
| Adresse e-mail                   | chloe@medialog.fr                                        |                                                 |
| Carte de crédit requise          |                                                          |                                                 |
| Type de carte de crédit          | AMERICANEXPRESS                                          |                                                 |
| Masquer la carte de crédit       | ***************************************                  |                                                 |
| Autre carte de crédit requise    | Valider la carte de crédit Renseigner une nouvelle carte | de crédit                                       |

- Une fenêtre de confirmation d'annulation apparait pour vous spécifier que vous êtes en train d'effectuer une action et que si celle-ci est voulue, vous devez la confirmer.

| fine I                        | RECHERCHER   HOTEL LE MOULIN SART   DÉCONNEXION                    |                          |  |
|-------------------------------|--------------------------------------------------------------------|--------------------------|--|
|                               | Etes-vous sûr?                                                     | Euro França              |  |
| Accueil                       | Êtes-vous sûr de que vouloir effectuer cette action ?              |                          |  |
|                               | Non, annuler Oui                                                   |                          |  |
| Détails de réservation - UOS  | S7L2UV Retour à la liste des réservations Enregistre               | r Sauvegarder et continu |  |
| Informations Remarques        |                                                                    |                          |  |
| Statut                        | Réservation<br>confirmée                                           |                          |  |
| Référence                     | U0S7L2UV                                                           |                          |  |
| Hôtel de référence            | Bahamas Resort                                                     |                          |  |
| Client                        | chloé bert                                                         |                          |  |
| Adresse e-mail                | chloe@medialog.fr                                                  |                          |  |
| Carte de crédit requise       |                                                                    |                          |  |
| Type de carte de crédit       | AMERICANEXPRESS                                                    |                          |  |
| Masquer la carte de crédit    |                                                                    |                          |  |
| Autre carte de crédit requise | Valider la carte de crédit Renseigner une nouvelle carte de crédit |                          |  |
|                               |                                                                    |                          |  |

| Ctac!                                                                                                    |                        | RECHERCHER   HOTEL LE MOULIN SART   DÉCONNEXION |  |
|----------------------------------------------------------------------------------------------------|------------------------|-------------------------------------------------|--|
| Accueil                                                                                                    | Liste des réservations |                                                 |  |
| Détails de réservation - U0S7L2UV Retour à la liste des réservations           Enregistrer         Sauvegarder et continuer           Informations         Remarques |                        |                                                 |  |
| Statut                                                                                                    | Réservation<br>annulée |                                                 |  |
| Référence                                                                                                    | U0S7L2UV               |                                                 |  |
| Hôtel de référence                                                                                                    | Bahamas Resort         |                                                 |  |
| Client                                                                                                    | chloé bert             |                                                 |  |
| Adresse e-mail                                                                                                    | chloe@medialog.fr      |                                                 |  |
| Carte de crédit requise                                                                                                    | Ø                      |                                                 |  |

Une fois cette action terminée, le statut de celle-ci passe en « réservation annulée »

**L'hôtel d'où provient la réservation** n'aura rien à faire de son côté, la réservation est supprimée de sa liste des réservations.

Le client lui, reçoit un mail lui confirmant son annulation.

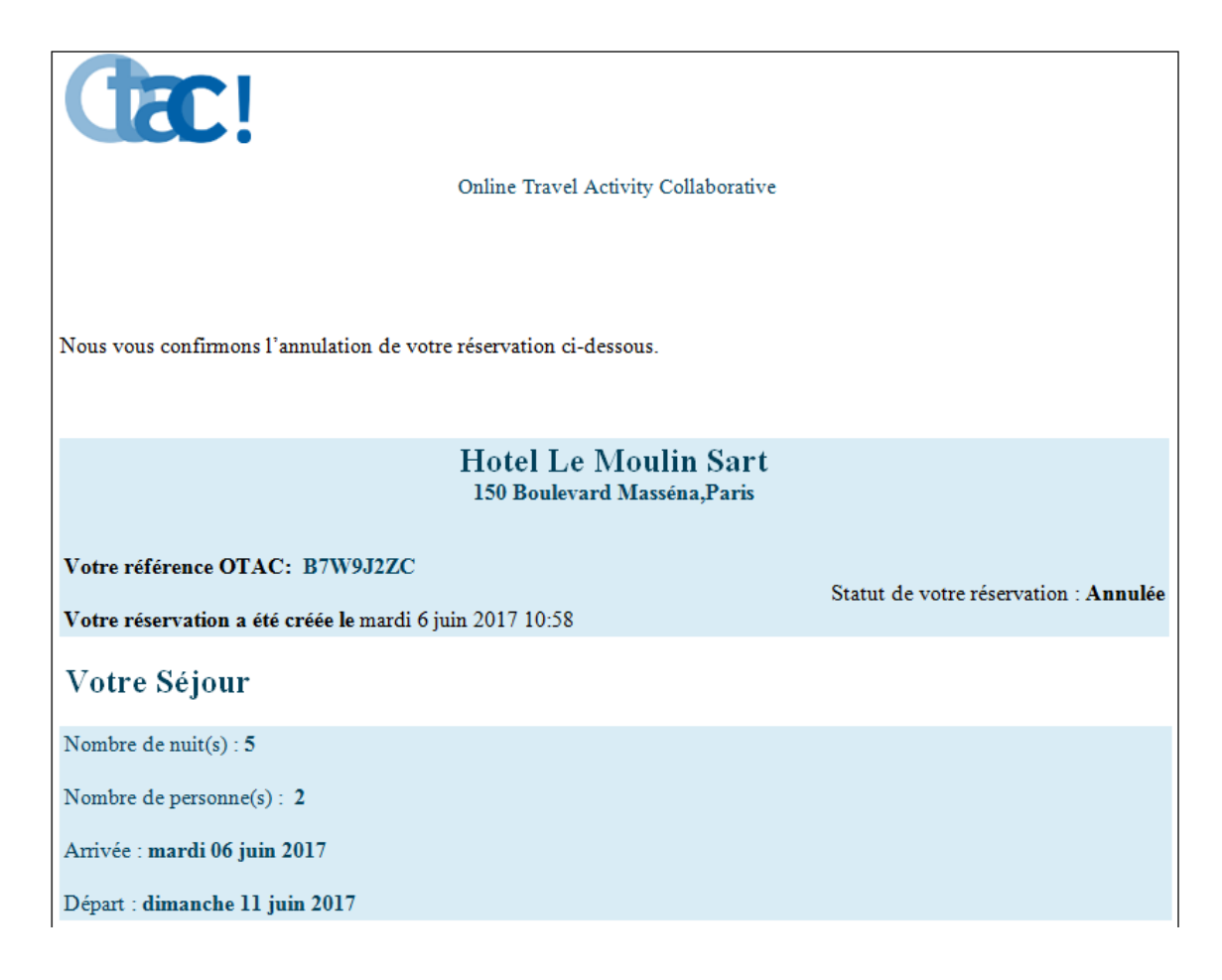

# **Félicitations !**

Vous êtes prêt à utiliser OTAC. Commencez sans plus attendre !